## Team-Based HTN Management in IMA

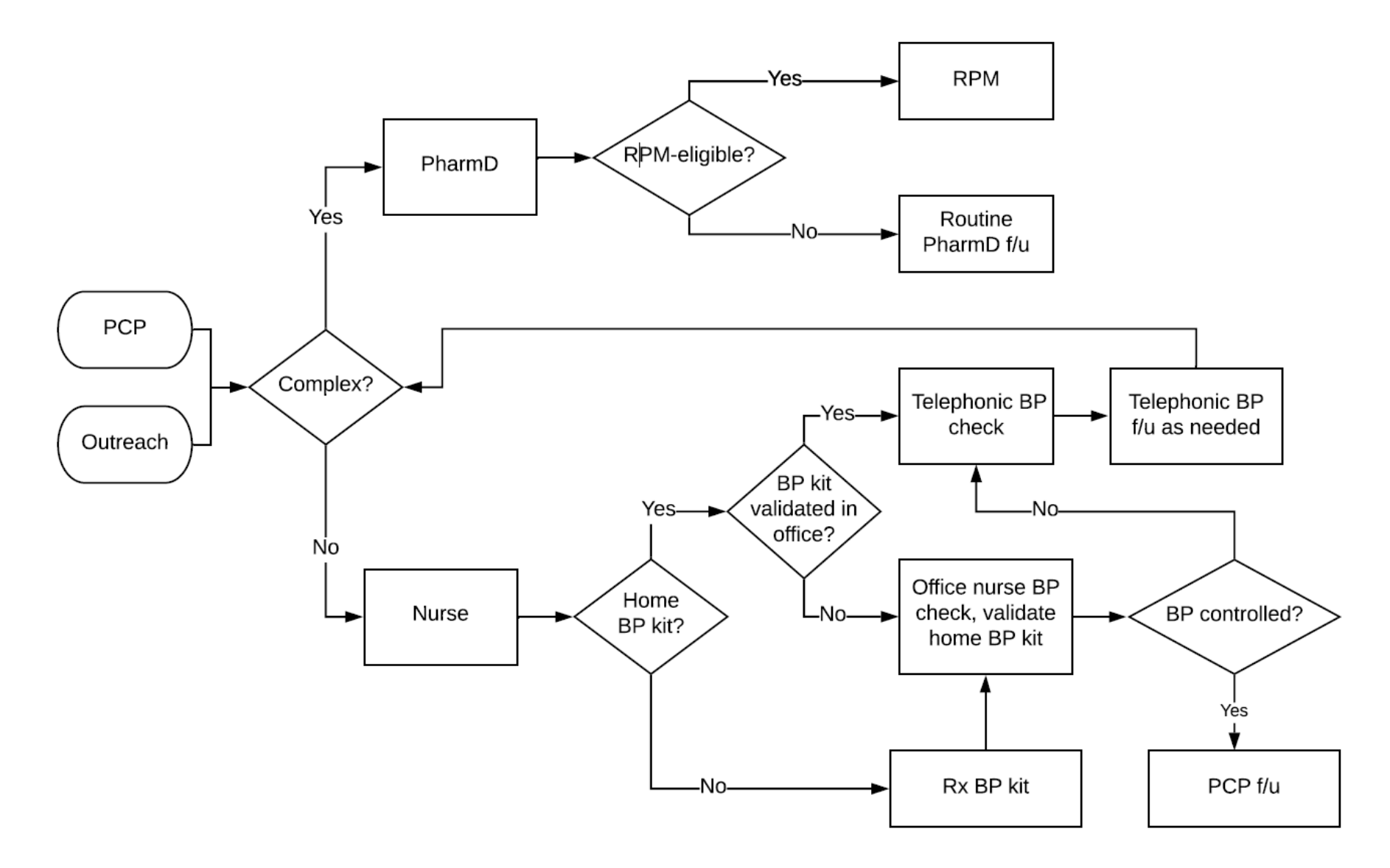

| Staff Message                                                                                                    |                                                      |
|----------------------------------------------------------------------------------------------------|------------------------------------------------------|
| To P IMA FIRM C NURSE POOL ×                                                                                                    | Show Cc                                              |
|                                                                                                    |                                                      |
| Home BP Check                                                                                                    |                                                      |
| Patient 🔎 🕴                                                                                                    | Current Patient                                      |
| 🗩 🥸 🕋 😭 🕄 🛊 🛛 Insert SmartText 📑 🔄 🗢 🛸 🛼 🛛 100% 📼                                                                                                    |                                                      |
| HOME BLOOD PRESSURE CHECK - INSTRUCTIONS FOR CARE TEAM:<br>- Please call the patient in 2 weeks to obtain the most recent home BP reading. If the m<br>home BP was taken more than 1 week prior to the call or was >= 140/90, have the patien<br>blood pressure at the time of the call. If that BP is >= 140/90, please repeat the BP 5 mi<br>and record the lower reading; document it as a "patient-reported home BP" in the vital s<br>flowsheet.<br>- If the BP is ***, make the following changes: ***<br>- If BP is at goal, continue the current regimen. | ost recent<br>ent repeat the<br>inutes later<br>igns |
| Thank you.                                                                                                    |                                                      |

.HOMEBPCHECKINSTRUCTIONS

## Home Blood Pressure Checks: Documentation

| <b>← → →</b> Ca | II Intake                                                                                                    |                                       |
|-----------------|----------------------------------------------------------------------------------------------------|---------------------------------------|
| SnapShot CA     | LL INTAKE BestPractice Contacts Reason for Call Documentation Medications Outside Meds Verify Rx B                                                                                                    | enefits Care Everywhere Connect       |
| emographics     | BestPractice Advisories 🖉                                                                                                    |                                       |
| ō,              |                                                                                                    |                                       |
| rt Review       | () BMI OUTIER:<br>Complete Suggested Smartset Follow-Up Plan - Age 18-64: BMI less than 18.5 or greater than or equal to 25. NQF BM                                                                                                    | Il Guidelines                         |
| /e Everywh      | Estimated body mass index is 26.63 kg/m <sup>2</sup> as calculated from the following: Height as of 8/18/20: 5' 6" (1.676                                                                                                    | m). Weight as of 8/18/20: 74.8 kg (10 |
| ications        | Open SmartSet Do Not Open BMI OUTLIER FOLLOW UP PLAN Preview                                                                                                    |                                       |
|                 | ✓ Accept (1)                                                                                                    |                                       |
|                 |                                                                                                    | 1 (                                   |
| Intake          | Contacts 🖉                                                                                                    | 1.0                                   |
| <b>1</b> -      | + Incoming Call + Outgoing Call + Other                                                                                                    | 🖋 Show:                               |
| Action          | Permanent Comments     Notice of Metation Right Issued: Yas: Notice Issued Date: 20160721000000                                                                                                    |                                       |
| η               | Notice of Visitation Right Issued: Yes; Notice Issued Date: 20160721000000<br>Notice of Visitation Right Issued: Yes; Notice Issued Date: 20160721000000                                                                               |                                       |
|                 | Notice of Visitation Right Issued: Yes; Notice Issued Date: 20160721000000<br>Notice of Visitation Right Issued: Yes; Notice Issued Date: 20160721000000<br>Notice of Visitation Right Issued: Yes: Notice Issued Date: 20160721000000 |                                       |
|                 | Notice of Visitation Right Issued: Yes; Notice Issued Date: 20160721000000<br>Notice of Visitation Right Issued: Yes; Notice Issued Date: 20160721000000<br>Notice of Visitation Right Issued: Yes; Notice Issued Date: 20160721000000 |                                       |
|                 | Notice of Visitation Right Issued: Yes; Notice Issued Date: 2016/21000000<br>Notice of Visitation Right Issued: Yes; Notice Issued Date: 2016/21000000<br>Notice of Visitation Right Issued: Yes; Notice Issued Date: 20160721000000   |                                       |
|                 | Notice of Visitation Right Issued: Yes; Notice Issued Date: 20160721000000                                                                                                    |                                       |
| <b>+ →</b> -    | Patient Message                                                                                                    |                                       |
| <b>*</b>        |                                                                                                    |                                       |
| are Everywh     | 10:                                                                                                    | Dates                                 |
| view Flows      | Rega                                                                                                    | Delay sending until                   |
| sults Review    | RE: Blood pressure                                                                                                    | Date                                  |
| ergies          | Arial - B := 🕫 🕢 🛊 Insert SmartText 🖃 🔿 🛼 🖓                                                                                                    |                                       |
| tory            | Hi Thanks for sending me your blood pressure readings. I will enter them in the short                                                                                                    | 0r                                    |
| blem List       | The many's for scheme the your blood pressure readings. I will enter them in the that.                                                                                                    | Ontions                               |
| lants           | ===View-only below this line===                                                                                                    | options                               |
|                 | Manage                                                                                                    | Do not allow patient r                |
| emographics     | Message                                                                                                    | Send patient reply to                 |
| ters            |                                                                                                    | ✓ Mark message as do                  |
| 4               |                                                                                                    | Tacks & Attachmon                     |
| )R              |                                                                                                    | Tasks & Attachmen                     |
| C 9             |                                                                                                    | Attachment                            |
| anOut D/C       |                                                                                                    | General Questionnaire                 |
|                 |                                                                                                    | History Questionnaire                 |
| CANS/ONBA       |                                                                                                    |                                       |

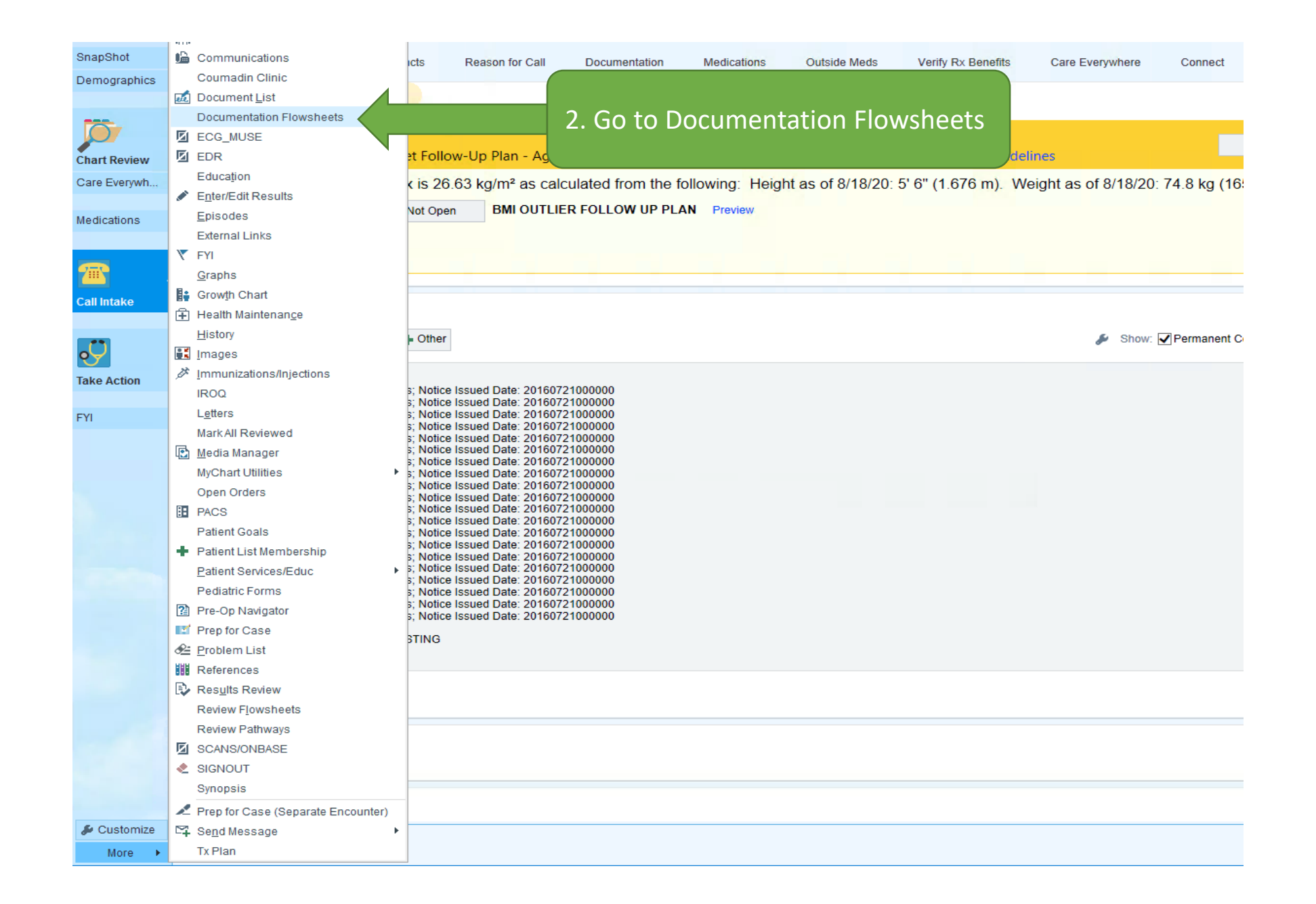

For MyChart messages, you will be prompted to select the contact date/type

| <b>+ +</b> -    | Patient Message            |                                                  |                             |          |
|-----------------|----------------------------|--------------------------------------------------|-----------------------------|----------|
| SnapShot        |                            | Encounter Selection for Johnson, Robin           |                             | $\times$ |
| Chart Review    | To:                        | Selected record: Johnson, Robin                  |                             |          |
| Care Everywh    | Regar                      | Number Contact Date                              | Con Type                    | ^        |
| Review Flows.   | RE: Request a Referral     | 1190 11/17/20                                    | App nent                    | -        |
| Results Review  |                            | 1189 10/12/20                                    | Appinent                    |          |
|                 | 🗘 Arial 🚽 B 🗄 🗠 🕄 🕇 Insert | 1187 9/3/20                                      | MyChart Messages            |          |
| Allergies       |                            | 1186 8/27/20                                     | Orders Only                 |          |
| Allergies       |                            | 1185 8/21/20                                     | MyChart Messages            |          |
| Medications     | view-only below this line  | 1184 8/21/20                                     | Office Visit                |          |
| History         |                            | 1183 8/3/20                                      | History                     | ~        |
| Problem List    | Messade                    | Search >>                                        | More Accept Cancel          |          |
| T TODIETTI EISt |                            |                                                  |                             |          |
| Implants        |                            | Encounter Information: 10 loaded so far, press I | More to see more.           |          |
|                 |                            |                                                  |                             |          |
| Demographics    |                            |                                                  | Taska & Attaskments         |          |
| Letters         | C                          |                                                  | Tasks & Attachments         |          |
|                 | J                          |                                                  | Attachment + Add            |          |
| HM              |                            |                                                  | General Questionnaire + Add |          |
| EDR             |                            |                                                  | History Questionnaire       |          |
| PACS            |                            |                                                  |                             |          |
| SignOut D/C     |                            |                                                  |                             |          |
| SCANS/ONBA.     |                            |                                                  |                             |          |
| ECG_MUSE        |                            |                                                  |                             |          |
| Doc Flowsheet   | s                          |                                                  |                             |          |
| Advance Care .  |                            |                                                  |                             |          |

| 3. Open<br>You can<br>Flowshe | vital signs flov<br>use the defaul<br>eet (ICCM Flow | vshee<br>It Doc<br>sheet                                    | t.                                | 4. En<br>recer     | ter the<br>nt home    | most<br>e BP re | ading                      |             |                  |               |                  |
|-------------------------------|------------------------------------------------------|-------------------------------------------------------------|-----------------------------------|--------------------|-----------------------|-----------------|----------------------------|-------------|------------------|---------------|------------------|
| + + -                         | Doc Flowsheets                                       |                                                             |                                   |                    |                       |                 |                            |             |                  |               |                  |
| SnapShot                      |                                                      | ⊒ Add LD/                                                   | Cascade   n‡n Inse                | rt Col 👻 🗌 Compact | → mit L <u>a</u> st F | 🔒 Detai         | l <u>s</u> 📩 G <u>o</u> to | o Date 📲 L  | ege <u>n</u> d 🛛 | Sidebar Pat S | um 🟦 Graph 🛛 🖁 🛛 |
| Demographics                  | ICCM Flowsheet IV Asse                               | essment                                                     | Complex Assessment                |                    | RIAL SY               | U Master F      | lowsheet                   | Vital Signs | Infusion         | Vitals - CRU  | Delirium Team C  |
| Chart Review                  | Search (Alt+Comma)<br>Hide All<br>VITAL SIGNS        | ♀<br>Show All<br>冬▼                                         | Expanded View All                 |                    | 8/21<br>230           | /20<br>00       |                            |             |                  |               |                  |
|                               | Vitals                                               | ✓                                                           | Vitals                            |                    |                       |                 |                            |             |                  |               |                  |
| <b>7</b>                      | ART LINE<br>PAIN ASSESSMENT                          | ≈√<br>≈√                                                    | Temp<br>Temp src                  |                    |                       |                 |                            |             |                  |               |                  |
| Call Intake                   | RASS                                                 | ≈ 🗸                                                         | Blood temp                        |                    |                       |                 |                            |             |                  |               |                  |
| Medications                   | OXYGEN THERAPY<br>SAT/SBT                            | <ul><li>✓</li><li>✓</li><li>✓</li></ul>                     | Urethral Catheter Temp<br>Pulse   | )                  |                       |                 |                            |             |                  |               |                  |
| Ü                             | MOBILITY LEVEL<br>PRONING                            | ≈√<br>≈√                                                    | Heart Rate Source<br>Resp         |                    |                       |                 |                            |             |                  |               |                  |
| Take Action                   | INVASIVE DEVICES                                     | × 🗸                                                         | BP<br>BP Location                 |                    | 115/75                |                 |                            |             |                  |               |                  |
| FYI                           | 3 OZ SWALLOW SCREENING                               | <ul><li>▼</li><li>▼</li><li>✓</li><li>✓</li><li>✓</li></ul> | MAP (mmHg)<br>Cardiac Rhythm      |                    |                       |                 |                            |             |                  |               |                  |
| Report Viewer                 | HEIGHT/WEIGHT                                        | ≫ <b>∨</b><br>≫ <b>∨</b>                                    | Premature Ventricular<br>Art Line | Count              |                       |                 |                            |             |                  |               |                  |
| Doc Flowsheets                |                                                      |                                                             | Art BP<br>Arterial Line MAP (mm   | ìHg)               |                       |                 |                            |             |                  |               |                  |

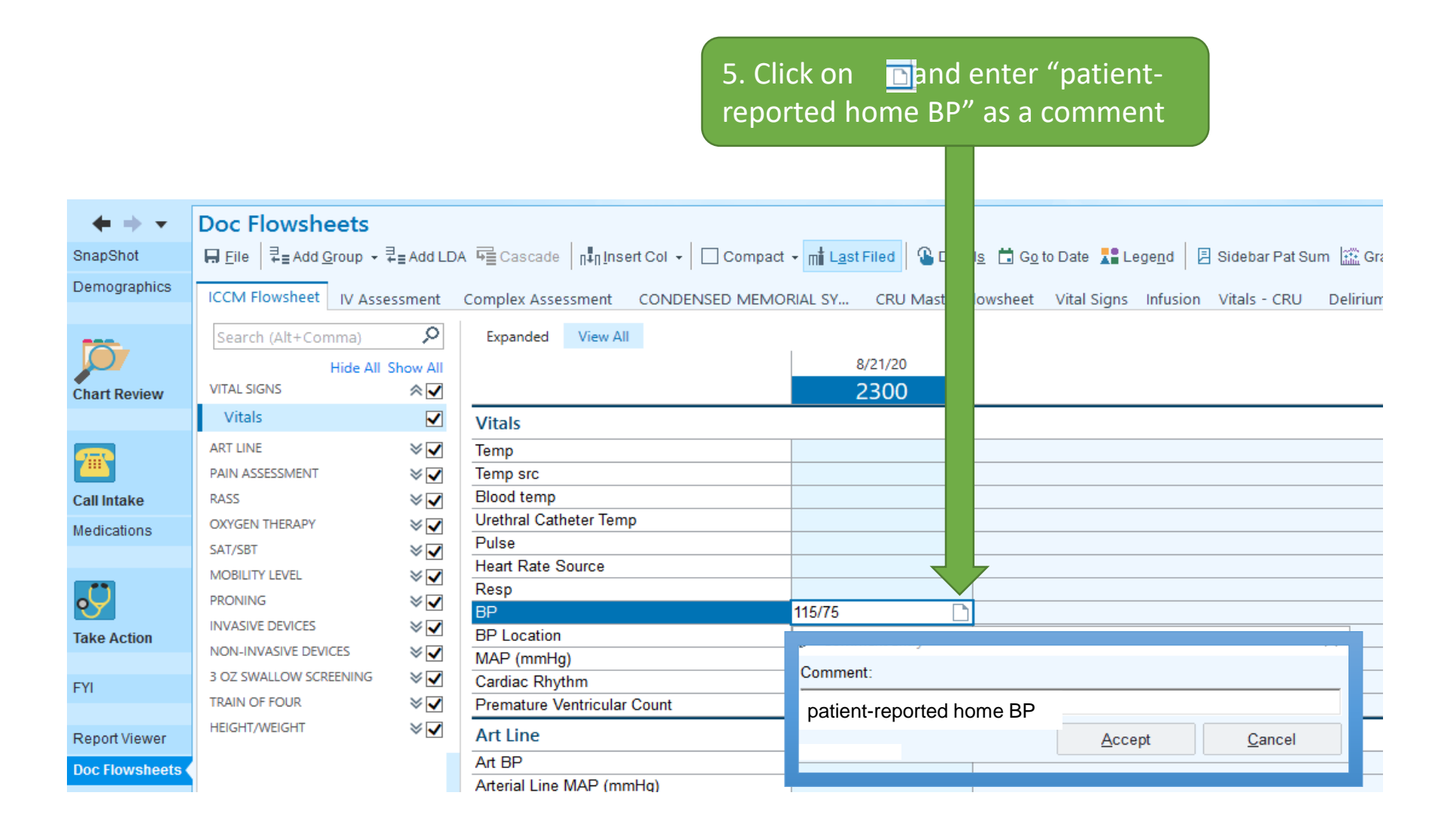

| $\bullet \bullet \bullet$ | Flowsheet Repo         | rt       |          |          |          |          |           |           |           |           |           | <b>20</b> | . ₽          | × |
|---------------------------|------------------------|----------|----------|----------|----------|----------|-----------|-----------|-----------|-----------|-----------|-----------|--------------|---|
| SnapShot                  | Select Flowsheets to V | ew       |          |          |          |          |           |           |           |           |           |           |              |   |
| Chart Review              | VITALS [74]            |          |          |          |          |          |           |           |           |           |           | Load      | <u>M</u> ore |   |
| Review Flows              |                        |          |          |          |          |          |           |           |           |           |           |           |              |   |
| Results Review            |                        |          |          |          |          |          |           |           |           |           |           |           |              |   |
|                           | VITALS                 | 5/1/2020 | 5/1/2020 | 5/1/2020 | 5/1/2020 | 5/1/2020 | 5/20/2020 | 5/20/2020 | 8/12/2020 | 8/12/2020 | 8/20/2020 | 8/21/2020 | 0            |   |
| Allergies                 | Systolic BP            | 110      | 107      |          |          |          | 128       |           | 159       | 150       | 112       | 115       | =            |   |
| History                   | Diastolic BP           | 62       | 59       |          |          |          | 74        |           | 81        | 80        | 72        | 75        | =            |   |
| riistory                  | Pulse                  | 76       | 76       | 84       | 84       | 92       | 101       | 88        | 95        |           |           |           |              |   |
| Medications               | Site                   |          |          |          |          |          | Left Arm  |           | Left Arm  | Right Arm |           | 1         |              |   |
| Problem List              | BP Position            |          |          |          |          |          | Sitting   |           | Sitting   |           |           |           |              |   |
|                           | Temp                   |          |          |          |          |          | 97.5      |           | 97.7      |           |           |           |              |   |
| Implants                  | Resp                   | 20       | 20       | 20       | 19       | 18       | 16        |           |           |           |           |           |              |   |
|                           | SpO2                   | 97       | 100      |          |          |          | 98        |           | 100       |           |           |           |              |   |
| Demographics              | Height                 |          |          |          |          |          | 62 in     |           | 62 in     |           |           |           |              |   |
| Lattere                   | Weight                 |          |          |          |          |          | 165 lbs   |           | 169 lbs   |           |           |           |              |   |
| Letters                   | Comments               |          |          |          |          |          |           |           |           |           |           |           |              |   |
|                           | BMI (Calculated) kg/m  |          |          |          |          |          | 30.2      |           | 31        |           |           |           |              |   |
| HM                        |                        |          |          |          |          |          |           |           |           |           |           |           |              |   |
| EDR                       |                        |          |          |          |          |          |           |           | in dias.  |           |           |           |              |   |

PACS

indicates that there is a comment associated with the reading

| $\bullet \bullet \bullet$ | Flowsheet Repo         | rt       |          |          |          |          |           |           |           |           |           | <b>20</b> 🕐 🖉       |
|---------------------------|------------------------|----------|----------|----------|----------|----------|-----------|-----------|-----------|-----------|-----------|---------------------|
| SnapShot                  | Select Flowsheets to V | iew      |          |          |          |          |           |           |           |           |           |                     |
| Chart Review              | VITALS [74]            |          |          |          |          |          |           |           |           |           |           | Load <u>M</u> ore   |
| Review Flows 🤇            |                        |          |          |          |          |          |           |           |           |           |           |                     |
| Results Review            |                        |          |          |          |          |          |           |           |           |           |           |                     |
|                           | VITALS                 | 5/1/2020 | 5/1/2020 | 5/1/2020 | 5/1/2020 | 5/1/2020 | 5/20/2020 | 5/20/2020 | 8/12/2020 | 8/12/2020 | 8/20/2020 | 0 8/21/2020         |
| llergies                  | Systolic BP            | 110      | 107      |          |          |          | 128       |           | 159       | 150       | 112       | 115                 |
| liston                    | Diastolic BP           | 62       | 59       |          |          |          | 74        |           | 81        | 80        | 72        | 75                  |
| listory                   | Pulse                  | 76       | 76       | 84       | 84       | 92       | 101       | 88        | 95        |           |           | patient-reported he |
| edications                | Site                   |          |          |          |          |          | Left Arm  |           | Left Arm  | Right Arm |           |                     |
| roblem List               | BP Position            |          |          |          |          |          | Sitting   |           | Sitting   |           |           |                     |
|                           | Temp                   |          |          |          |          |          | 97.5      |           | 97.7      |           |           |                     |
| nplants                   | Resp                   | 20       | 20       | 20       | 19       | 18       | 16        |           |           |           |           |                     |
|                           | SpO2                   | 97       | 100      |          |          |          | 98        |           | 100       |           |           |                     |
| emographics               | Height                 |          |          |          |          |          | 62 in     |           | 62 in     |           |           |                     |
| ottore                    | Weight                 |          |          |          |          |          | 165 lbs   |           | 169 lbs   |           |           |                     |
| ellers                    | Comments               |          |          |          |          |          |           |           |           |           |           |                     |
|                           | BMI (Calculated) kg/m  |          |          |          |          |          | 30.2      |           | 31        |           |           |                     |
| HM                        |                        |          |          |          |          |          |           |           |           |           |           |                     |

Hover over the 💼 to view the comment

| My Note                                        | 9                                                                         |                                                           |                                                                                                    |                                                  |            | Se <u>n</u> sitive | <b>●</b> Ta <u>q</u> | <u>D</u> etails |
|------------------------------------------------|---------------------------------------------------------------------------|-----------------------------------------------------------|----------------------------------------------------------------------------------------------------|--------------------------------------------------|------------|--------------------|----------------------|-----------------|
| Telephor                                       | ne Encounter                                                              |                                                           |                                                                                                    |                                                  |            |                    |                      |                 |
| Service:                                       | Q                                                                         |                                                           |                                                                                                    |                                                  |            |                    |                      |                 |
| Cosign F                                       | Required                                                                  |                                                           |                                                                                                    |                                                  |            |                    |                      |                 |
| Arial                                          | • B                                                                       | 5 🗏 🖍 🎣 🕇 Inse                                            | ert SmartText 📑 🔿                                                                                                    | 5 C 🕫 🗉                                          |            |                    |                      |                 |
| Home Blo                                       | ood Pressure Ch                                                           | eck                                                       |                                                                                                    |                                                  |            |                    |                      |                 |
|                                                | iont to roviou bor                                                        |                                                           | raadinaa                                                                                                    |                                                  |            |                    |                      |                 |
| Called par                                     | lient to review non                                                       | le blood pressure i                                       | eaungs.                                                                                                    |                                                  |            |                    |                      |                 |
| Patient ha                                     | is home blood pre                                                         | ssure monitor: { <mark>Y/</mark> }                        | 1:21618::"Yes"}                                                                                                    |                                                  |            |                    |                      |                 |
|                                                |                                                                           |                                                           |                                                                                                    |                                                  |            |                    |                      |                 |
| Accuracy                                       | of home blood pre                                                         | essure monitor has                                        | been verified in th                                                                                                    | e office: {Y/N:2161                              | 18::"Yes"} |                    |                      |                 |
| Accuracy<br>Patient is o                       | of home blood pre<br>currently on the fo                                  | essure monitor has<br>Ilowing antihyperte                 | been verified in th<br>nsive medication r                                                                                                    | e office: <mark>{Y/N:2161</mark><br>egimen: ***  | 8::"Yes"}  |                    |                      |                 |
| Accuracy<br>Patient is<br>Blood pres           | of home blood pre<br>currently on the fo<br>ssure readings:               | essure monitor has<br>Ilowing antihyperte                 | been verified in th                                                                                                    | e office: <mark>{Y/N:216</mark> 1<br>egimen: *** | 8::"Yes"}  |                    |                      |                 |
| Accuracy<br>Patient is<br>Blood pres<br>DATE   | of home blood pre<br>currently on the fo<br>ssure readings:<br>Morning BP | essure monitor has<br>Ilowing antihyperte                 | been verified in the nsive medication r                                                                                                    | e office: {Y/N:216<br>egimen: ***<br>Other BP    | 8::"Yes"}  |                    |                      |                 |
| Accuracy<br>Patient is o<br>Blood pres<br>DATE | of home blood pre<br>currently on the fo<br>ssure readings:<br>Morning BP | essure monitor has<br>Ilowing antihyperte<br>Afternoon BP | been verified in the nsive medication r                                                                                                    | e office: {Y/N:2161<br>egimen: ***<br>Other BP   | 18::"Yes"} |                    |                      |                 |
| Accuracy<br>Patient is<br>Blood pres<br>DATE   | of home blood pre<br>currently on the fo<br>ssure readings:<br>Morning BP | essure monitor has<br>Ilowing antihyperte<br>Afternoon BP | been verified in the nsive medication r                                                                                                    | e office: {Y/N:2161<br>egimen: ***<br>Other BP   | 8::"Yes"}  |                    |                      |                 |
| Accuracy<br>Patient is<br>Blood pres<br>DATE   | of home blood pre<br>currently on the fo<br>ssure readings:<br>Morning BP | essure monitor has<br>Ilowing antihyperte<br>Afternoon BP | been verified in the sive medication redication redicati redication redication redication redicati  | e office: {Y/N:216<br>egimen: ***<br>Other BP    | 18::"Yes"} |                    |                      |                 |
| Accuracy<br>Patient is<br>Blood pres<br>DATE   | of home blood pre<br>currently on the fo<br>ssure readings:<br>Morning BP | essure monitor has<br>Ilowing antihyperte<br>Afternoon BP | been verified in the nsive medication redication redicati redicati redication redication redication redication redication | e office: {Y/N:2161<br>egimen: ***<br>Other BP   | 18::"Yes"} |                    |                      |                 |
| Accuracy<br>Patient is<br>Blood pres<br>DATE   | of home blood pre<br>currently on the fo<br>ssure readings:<br>Morning BP | essure monitor has Ilowing antihyperte Afternoon BP       | Evening BP                                                                                                    | e office: {Y/N:2161<br>egimen: ***<br>Other BP   | 8::"Yes"}  |                    |                      |                 |
| Accuracy<br>Patient is<br>Blood pres<br>DATE   | of home blood pre<br>currently on the fo<br>ssure readings:<br>Morning BP | essure monitor has<br>Ilowing antihyperte                 | Evening BP                                                                                                    | e office: {Y/N:2161 egimen: *** Other BP         | 18::"Yes"} |                    |                      |                 |
| Accuracy<br>Patient is o<br>Blood pres<br>DATE | of home blood pre<br>currently on the fo<br>ssure readings:<br>Morning BP | essure monitor has Ilowing antihyperte Afternoon BP       | been verified in the nsive medication relation relation                                                                                                    | e office: {Y/N:2161 egimen: *** Other BP         | 18::"Yes"} |                    |                      |                 |

Most recent home BP reading entered into vital signs flowsheet, with comment "patient-reported home BP": {Y/N:21618::"Yes"}

Patient instructed to \*\*\*

Patient verbalized understanding.

Nursing Note: Document call/message using smartphrase ".HOMEBLOODPRESSURECHECK"

## Appendix: Entering historical BPs into the VS flowsheet

| + + -          | Doc Flowsh        | eets                               |                       |              |           |                        |                   |                    |            |                    |            |
|----------------|-------------------|------------------------------------|-----------------------|--------------|-----------|------------------------|-------------------|--------------------|------------|--------------------|------------|
| SnapShot       | File Selected     | <sup>‡</sup> ≣ Add <u>G</u> roup → | Add LDA 😼 Cascade     | Insert Col → | Compact + | m∎ L <u>a</u> st Filed | 🕚 Detail <u>s</u> | 詰 G <u>o</u> to Da | ite 🚦 Leg  | e <u>n</u> d 🗏 Sid | ebar Pat S |
| Demographics   | ICCM Flowsheet    | IV Assessment                      | Complex Assessment    |              | DRIAL SV. | CRU Master F           | lowsheet          | Vital Signs        | Infusion   | Vitals - CRU       | Delirii    |
|                |                   | The second contract                | complex Assessment    |              |           | ento master i          | lonsheet          | vitar orgino       | industori  | Thus ento          | Denne      |
|                | Search (Alt+Cor   | mma) 🔎                             | Expanded View Al      |              | 1         |                        |                   |                    |            |                    |            |
|                |                   | Hide All Show All                  |                       |              | 8         | 8/21/20                |                   |                    |            |                    |            |
| Chart Review   | VITAL SIGNS       | $\mathbf{V}$                       |                       |              |           | 2300                   | Copy C            | olumn to Ano       | ther Colum |                    |            |
|                | ART LINE          | ≫ 🗸                                | Vitals                |              |           |                        |                   |                    |            |                    |            |
|                | PAIN ASSESSMENT   | ≈ 🗸                                | Temp                  |              |           |                        | New No            | ote                |            |                    |            |
| <b>2</b>       | Pain Assessme     | ent 🗸                              | Temp src              |              |           |                        | File Sele         | cted               |            |                    |            |
| Call Intake    | CPOT (Critical    | Care Pain 🔽                        | Blood temp            |              |           |                        |                   |                    |            |                    |            |
| Medications    | RASS              | <b>∀</b>                           | Urethral Catheter Tem | p            |           |                        |                   |                    |            |                    |            |
| ine dicatorio  | OXYGEN THERAPY    | × 🗸                                | Pulse                 |              |           |                        |                   |                    |            |                    |            |
|                | SAT/SBT           | × <b>v</b>                         | Heart Rate Source     |              |           |                        |                   |                    |            |                    |            |
| <b>.</b> Ü     | MOBILITY LEVEL    | × <b>1</b>                         | Resp                  |              | No.       |                        |                   |                    |            |                    |            |
|                | PRONING           | × •                                | BP                    |              |           | 115/75                 |                   |                    |            |                    |            |
| Take Action    |                   | × •                                | BP Location           |              | _         |                        |                   |                    |            |                    |            |
|                | NONLINVASIVE DEVI |                                    | MAP (mmHg)            |              |           |                        |                   |                    |            |                    |            |
| FYI            |                   |                                    | Dramatura Vantriaular | Count        | _         |                        |                   |                    |            |                    |            |
|                | TRAIN OF FOUR     |                                    | Premature ventricular | Count        |           |                        |                   |                    |            |                    |            |
| Report Viewer  | TRAIN OF FOUR     |                                    | Art Line              |              |           |                        |                   |                    |            |                    |            |
| Doc Flowsheets | HEIGHT/WEIGHT     | ≈ 🗸                                | Art BP                |              |           |                        |                   |                    |            |                    |            |
|                |                   |                                    | Arterial Line MAP (mr | nHg)         |           |                        |                   |                    |            |                    |            |

| + $+$ $-$      | Doc Flowsheets                                   |                     |                                            |         |                 |          |       |                 |                |              |                      |             |
|----------------|--------------------------------------------------|---------------------|--------------------------------------------|---------|-----------------|----------|-------|-----------------|----------------|--------------|----------------------|-------------|
| SnapShot       | File Selected ₽=Add Gr                           | oup - ₹             | add LDA 🖷 Cascade │ ת∔ת Insert Col 🗸 │ 🗌 🤇 | Compa   | act + mit La    | st Filed | 8     | Detail <u>s</u> | 🛗 G <u>o</u> t | o Date 📲 Leg | je <u>n</u> d 🗏 Side | bar Pat Sum |
| Demographics   | ICCM Flowsheet IV Assess                         | sment               | Complex Assessment CONDENSED MEMO          | RIAL S' | Y CRU           | Master   | Flow  | sheet           | Vital Sig      | Ins Infusion | Vitals - CRU         | Delirium    |
| Chart Review   | Search (Alt+Comma)<br>Hide All Sh<br>VITAL SIGNS | Q<br>how All<br>⊗ ▼ | Expanded View All                          |         | 8/21/20<br>2300 | )        |       |                 |                |              |                      |             |
|                | ART LINE<br>PAIN ASSESSMENT                      | ≈⊻<br>≈⊻            | Vitals<br>Temp                             |         |                 |          |       |                 |                |              |                      |             |
| <u> </u>       | Pain Assessment                                  | ✓                   | Temp src                                   |         |                 |          |       |                 |                |              |                      |             |
| Call Intake    | CPOT (Critical Care Pain                         | · 🗸                 | Blood temp                                 |         |                 |          | _     |                 |                |              |                      |             |
| Medications    | RASS                                             | ≫ 🗸                 | Direthral Catheter Temp                    | _       |                 |          | _     |                 |                |              |                      |             |
|                | OXYGEN THERAPY                                   | <b>∀</b>            | Heart Rate Source                          |         |                 |          |       |                 |                |              |                      |             |
| <b>.</b> Ü     | MOBILITY LEVEL                                   | ≫ <b>√</b>          | Resp                                       |         |                 |          |       |                 |                |              |                      |             |
|                | PRONING                                          | × •                 | BP                                         |         | Date/Time       | Entry    |       |                 |                | ( )<br>      |                      |             |
| Take Action    | INVASIVE DEVICES                                 | ×▼                  | BP Location                                |         | <u>D</u> ate:   | 8/       | 20/20 | 020             |                | ]            |                      |             |
| 54             | NON-INVASIVE DEVICES                             | ×√                  | Cardiac Rhythm                             |         |                 |          |       | 4.00            | 20. 1          |              |                      |             |
| FYI            | 3 OZ SWALLOW SCREENING                           | ×√                  | Premature Ventricular Count                |         | • /             | August   |       | ■ 20<br>T = 5   | 20 •           |              |                      |             |
| Report Viewer  | TRAIN OF FOUR                                    | ≈√                  | Art Line                                   |         | = Sun Mo        | 7 28     | 29    | 30 31           | 1 Sat          |              |                      |             |
| Dec Flowshoots | HEIGHT/WEIGHT                                    | ≈ 🗸                 | Art BP                                     |         | 2 3             | 4        | 5     | 6 7             | 8              |              |                      |             |
| Doc Flowsheets |                                                  |                     | Arterial Line MAP (mmHg)                   |         | 9 10            | 0 11     | 12    | 13 14           | 4 15           |              |                      |             |
|                |                                                  | · ·                 | Arterial Line Location                     |         | 16 1            | 7 18     | 19    | 20 2            | 1 22           |              |                      |             |
|                |                                                  |                     | Art Line Wave Form                         |         | 23 24           | 4 25     | 26    | 27 2            | 3 29           |              |                      |             |
|                |                                                  |                     | Art BP Line 2                              |         | 30 3'<br>⊟ Toda | 1 1      | 2     | 3 4             | 5              |              |                      |             |
|                |                                                  |                     | Arterial Line 2 MAP (mmHg)                 |         | La Toda         | iy       |       |                 |                |              |                      |             |
|                |                                                  |                     | Pain Assessment                            |         | <u>T</u> ime:   | 2        | 330   |                 | 9              |              |                      |             |
|                |                                                  |                     | Pain Scale Adult                           |         | Ac              | cept     |       | Car             | icel           |              |                      |             |
|                |                                                  |                     | Pain Level                                 |         |                 |          |       |                 |                |              |                      |             |

| + + -          | Doc Flowsheets                                       |          |                        |                        |                                  |                 |                        |            |
|----------------|------------------------------------------------------|----------|------------------------|------------------------|----------------------------------|-----------------|------------------------|------------|
| SnapShot       | <b>⊟</b> <u>F</u> ile <b>₽</b> = Add <u>G</u> roup → | ⊒ Add LC | A 🛱 Cascade 🛛 📊 Inse   | rt Col 👻 🗌 🗌 Compact 👻 | mi L <u>a</u> st Filed 🔒 Details | Go to Date 📲 L  | .ege <u>n</u> d 🗏 Side | ebar Pat S |
| Demographics   | ICCM Flowsheet IV Asse                               | essment  | Complex Assessment     | CONDENSED MEMORI       | AL SY CRU Master Flowsh          | eet Vital Signs | Infusion Vita          | als - CRU  |
|                | Search (Alt+Comma)                                   | 9        | Expanded View All      |                        |                                  |                 |                        |            |
|                | Hide All                                             | Show All |                        |                        | 8/20/20                          | 8               | 8/21/20                |            |
| Chart Review   | VITAL SIGNS                                          | ≈ 🗸      |                        |                        | 2330                             |                 | 2300                   |            |
|                | Vitals                                               | ✓        | Vitals                 |                        |                                  |                 |                        |            |
|                | ART LINE                                             | $\vee$   | Temp                   |                        |                                  |                 |                        |            |
| <u> </u>       | PAIN ASSESSMENT                                      | $\vee$   | Temp src               |                        |                                  |                 |                        |            |
| Call Intake    | RASS                                                 | $\gg$    | Blood temp             |                        |                                  |                 |                        |            |
| Medications    | OXYGEN THERAPY                                       | $\sim$   | Urethral Catheter Temp | )                      |                                  |                 |                        |            |
|                | SAT/SBT                                              | $\gg$    | Pulse                  |                        |                                  |                 |                        |            |
|                | MOBILITY LEVEL                                       | ≈ 🗸      | Heart Rate Source      |                        |                                  |                 |                        |            |
| •Ċ             | PRONING                                              | ≈ 🗸      | Resp                   |                        |                                  |                 | 445 175                |            |
| Taka Astian    | INVASIVE DEVICES                                     | ≈ 🗸      | BD Location            |                        |                                  |                 | 115/75                 |            |
| Take Action    | NON-INVASIVE DEVICES                                 | ≈ 🗸      | MAP (mmHg)             |                        |                                  |                 |                        |            |
| EVI            | 3 OZ SWALLOW SCREENING                               | ≈ 🗸      | Cardiac Rhythm         |                        |                                  |                 |                        |            |
| FYI            | TRAIN OF FOUR                                        | ≈ 🗸      | Premature Ventricular  | Count                  |                                  |                 |                        |            |
| Report Viewer  | HEIGHT/WEIGHT                                        | ≈ 🗸      | Art Line               |                        |                                  |                 |                        |            |
| Dee Flowebeete |                                                      |          | Art BP                 |                        |                                  |                 |                        |            |
| Doc Flowsheets |                                                      |          | Arterial Line MAP (mm  | Hg)                    |                                  |                 |                        |            |

| + + -          | Doc Flowsheets         |               |                       |                     |                       |                                           |                          |                    |
|----------------|------------------------|---------------|-----------------------|---------------------|-----------------------|-------------------------------------------|--------------------------|--------------------|
| SnapShot       | 🖶 Eile 🔤 Add Group → 🖥 | ≓ add LD.     | A 🖷 Cascade 🔤 🔤       | ert Col 👻 🗌 Compact | - m∦ L <u>a</u> st Fi | led 🛛 🔒 Detail <u>s</u> 🛗 G <u>o</u> to I | Date 🎦 Lege <u>n</u> d 🗐 | Sidebar Pat Sum  🔓 |
| Demographics   | ICCM Flowsheet IV Asse | ssment        | Complex Assessment    | CONDENSED MEMOR     | RIAL SY               | CRU Master Flowsheet                      | /ital Signs Infusion     | Vitals - CRU De    |
| <b>D</b>       | Search (Alt+Comma)     | P<br>Show All | Expanded View A       | II                  |                       | 8/20/20                                   | 8/21/20                  |                    |
| Chart Review   | VITAL SIGNS            | ≈⊽            |                       |                     |                       | 2330                                      | 2300                     |                    |
|                | Vitals                 | $\checkmark$  | Vitals                |                     |                       |                                           |                          |                    |
| <b></b>        | ART LINE               | ⊗ 🗸           | Temp                  |                     |                       |                                           |                          |                    |
|                | PAIN ASSESSMENT        | $\gg$         | Temp src              |                     |                       |                                           |                          |                    |
| Call Intake    | RASS                   | $\leq$        | Blood temp            |                     |                       |                                           |                          |                    |
| Medications    | OXYGEN THERAPY         | $\gg$         | Urethral Catheter Ten | ιp                  |                       |                                           |                          |                    |
|                | SAT/SBT                | $\leq$        | Pulse                 |                     |                       |                                           |                          |                    |
|                | MOBILITY LEVEL         | ≈ 🗸           | Heart Rate Source     |                     |                       |                                           |                          |                    |
| • <b>Ç</b>     | PRONING                | ≈ 🗸           | Resp                  |                     | 440/70                |                                           |                          | 75                 |
|                | INVASIVE DEVICES       | ≈ 🗸           | BP<br>BD Leastien     |                     | 112/72                |                                           | E 115/.                  | (5                 |
| Take Action    | NON-INVASIVE DEVICES   | ≈√            | MAP (mmHa)            |                     |                       |                                           |                          |                    |
|                | 3 OZ SWALLOW SCREENING | <b>∀</b>      | Cardiac Rhythm        |                     |                       |                                           |                          |                    |
| FYI            | TRAIN OF FOUR          | ≈ 🗸           | Premature Ventricula  | r Count             |                       |                                           |                          |                    |
| Report Viewer  | HEIGHT/WEIGHT          | ≈√            | Art Line              |                     |                       |                                           | 1                        |                    |
| Doc Flowsheets |                        |               | Art BP                |                     |                       |                                           |                          |                    |
|                |                        |               | Arterial Line MAP (m  | mHg)                |                       |                                           |                          |                    |

| $\bullet \bullet \bullet$ | Doc Flowsheets         |              |                                              |                                  |                               |                    |
|---------------------------|------------------------|--------------|----------------------------------------------|----------------------------------|-------------------------------|--------------------|
| SnapShot                  | 🖶 Eile 🔤 Add Group →   | - ⊒ Add LD   | A 🛱 Cascade   ת‡ת Insert Col →   🗌 Compact → | 🛛 🚮 Last Filed 🔒 Details 🛗 Go to | Date 🎦 Lege <u>n</u> d 🗏 Side | ebar Pat Sum 🔛 Gra |
| Demographics              | ICCM Flowsheet IV As   | sessment     | Complex Assessment CONDENSED MEMOR           | RIAL SY CRU Master Flowsheet     | Vital Signs Infusion Vita     | ls - CRU Delirium  |
|                           | Search (Alt+Comma)     | 9            | Expanded View All                            |                                  |                               |                    |
|                           | Hide Al                | I Show All   |                                              | 8/20/20                          | 8/21/20                       |                    |
| Chart Review              | VITAL SIGNS            | ≈ 🗸          |                                              | 2330                             | 2300                          |                    |
|                           | Vitals                 | $\checkmark$ | Vitals                                       |                                  |                               |                    |
|                           | ART LINE               | $\gg$        | Temp                                         |                                  |                               |                    |
|                           | PAIN ASSESSMENT        | $\gg$        | Temp src                                     |                                  |                               |                    |
| Call Intake               | RASS                   | $\gg$        | Blood temp                                   |                                  |                               |                    |
| Medications               | OXYGEN THERAPY         | $\gg$        | Urethral Catheter Temp                       |                                  |                               |                    |
|                           | SAT/SBT                | $\mathbf{V}$ | Pulse                                        |                                  |                               |                    |
|                           | MOBILITY LEVEL         |              | Heart Rate Source                            |                                  |                               |                    |
| ₀Ų                        | PRONING                | $\gg$        | Resp                                         | 112/72                           | 116/76                        |                    |
| Take Action               | INVASIVE DEVICES       | $\gg$        | BP Location                                  |                                  |                               |                    |
| Take Action               | NON-INVASIVE DEVICES   | $\gg$        | MAP (mmHg)                                   | Comment Entry                    |                               | ×                  |
| EVI                       | 3 OZ SWALLOW SCREENING | $\gg$        | Cardiac Rhythm                               | Comment:                         |                               |                    |
| r II                      | TRAIN OF FOUR          | $\gg$        | Premature Ventricular Count                  | patient-reported home BP         |                               |                    |
| Report Viewer             | HEIGHT/WEIGHT          | $\mathbf{V}$ | Art Line                                     |                                  | Accept                        | <u>C</u> ancel     |
| Doc Flowsheets            |                        |              | Art BP                                       |                                  |                               |                    |
|                           |                        |              | Arterial Line MAP (mmHg)                     |                                  |                               |                    |

| $\bullet \bullet \bullet$ | Doc Flowsheets                                                                                                    |                                         |                             |             |      |          |        |         |                                      |  |  |  |
|---------------------------|----------------------------------------------------------------------------------------------------|-----------------------------------------|-----------------------------|-------------|------|----------|--------|---------|--------------------------------------|--|--|--|
| SnapShot                  | 🖶 Eile 🗦 Add Group 🗸 🛱 Add LDA 🖷 Cascade 📊 Insert Col 🖌 🗋 Compact 🗸 🖬 Last Filed 🗳 Details 📩 Go to Date 🎦 Legend 🗐 Sidebar Pat Sum 🔓 |                                         |                             |             |      |          |        |         |                                      |  |  |  |
| Demographics              | ICCM Flowsheet IV Assessment Complex Assessment CONDENSED MEMORIAL SY CRU Master Flowshee                                            |                                         |                             |             |      |          |        |         | Vital Signs Infusion Vitals - CRU De |  |  |  |
| <b>Ö</b>                  | Search (Alt+Comma)<br>Hide All                                                                                                    | Expanded View All                       |                             |             |      | 8/20/20  |        | 8/21/20 |                                      |  |  |  |
| Chart Review              | VITAL SIGNS                                                                                                    |                                         |                             |             |      | 2330     |        | 2300    |                                      |  |  |  |
|                           | Vitals Vitals                                                                                                    |                                         |                             |             |      |          |        |         |                                      |  |  |  |
| <b>7</b>                  | ART LINE<br>PAIN ASSESSMENT                                                                                                    | ≈√<br>≈√                                | Temp<br>Temp src            |             |      |          |        |         |                                      |  |  |  |
| Call Intake               | RASS                                                                                                    | ≈ 🗸                                     | Blood temp                  |             |      |          |        |         |                                      |  |  |  |
| Medications               | OXYGEN THERAPY                                                                                                    | $\vee$                                  | Urethral Cathe              | eter Temp   |      |          |        |         |                                      |  |  |  |
|                           | SAT/SBT<br>MOBILITY LEVEL                                                                                                    | <b>∢</b><br>× <b>√</b>                  | Pulse<br>Heart Rate So      | ource       |      |          |        |         |                                      |  |  |  |
| ÷                         | PRONING                                                                                                    | <<br><                                  | Resp<br>BP                  |             |      | <b>B</b> | 112/72 | B       | 115/75                               |  |  |  |
| Take Action               | INVASIVE DEVICES                                                                                                    | ≫ <b>√</b>                              | BP Location                 |             |      |          |        |         |                                      |  |  |  |
| FYI                       | 3 OZ SWALLOW SCREENING                                                                                                    | <ul><li>✓</li><li>✓</li><li>✓</li></ul> | MAP (mmHg)<br>Cardiac Rhyth | )<br>1m     |      |          |        |         |                                      |  |  |  |
|                           | TRAIN OF FOUR                                                                                                    | $\gg$                                   | Premature Ve                | ntricular C | ount |          |        |         |                                      |  |  |  |
| Report Viewer             | HEIGHT/WEIGHT                                                                                                    | SHT/WEIGHT VI                           |                             |             |      |          |        |         |                                      |  |  |  |
| Doc Flowsheets            |                                                                                                    |                                         | Art BP                      |             |      |          |        |         |                                      |  |  |  |
|                           |                                                                                                    |                                         | Arterial Line N             | MAP (mmł    | Hg)  |          |        |         |                                      |  |  |  |